# دليل البدء السريع

في ما يخص تحديث تطبيق HHAeXchange+ للهاتف المحمول

سيحتاج تطبيق HHAeXchange+ للهاتف المحمول إلى التحديث عدة مرات في السنة. وسيتم إبلاغ مساعدي الرعاية الشخصية (PCAs) عندما يحتاج التطبيق إلى التحديث.

هذه هي الخطوات العامة، ولكن قد تختلف بعض التفاصيل حسب نوع جهازك الشخصي.

اتبع الخطوات التالية لتحديث تطبيق HHAeXchange+ للهاتف المحمول على أجهزة Android وApple.

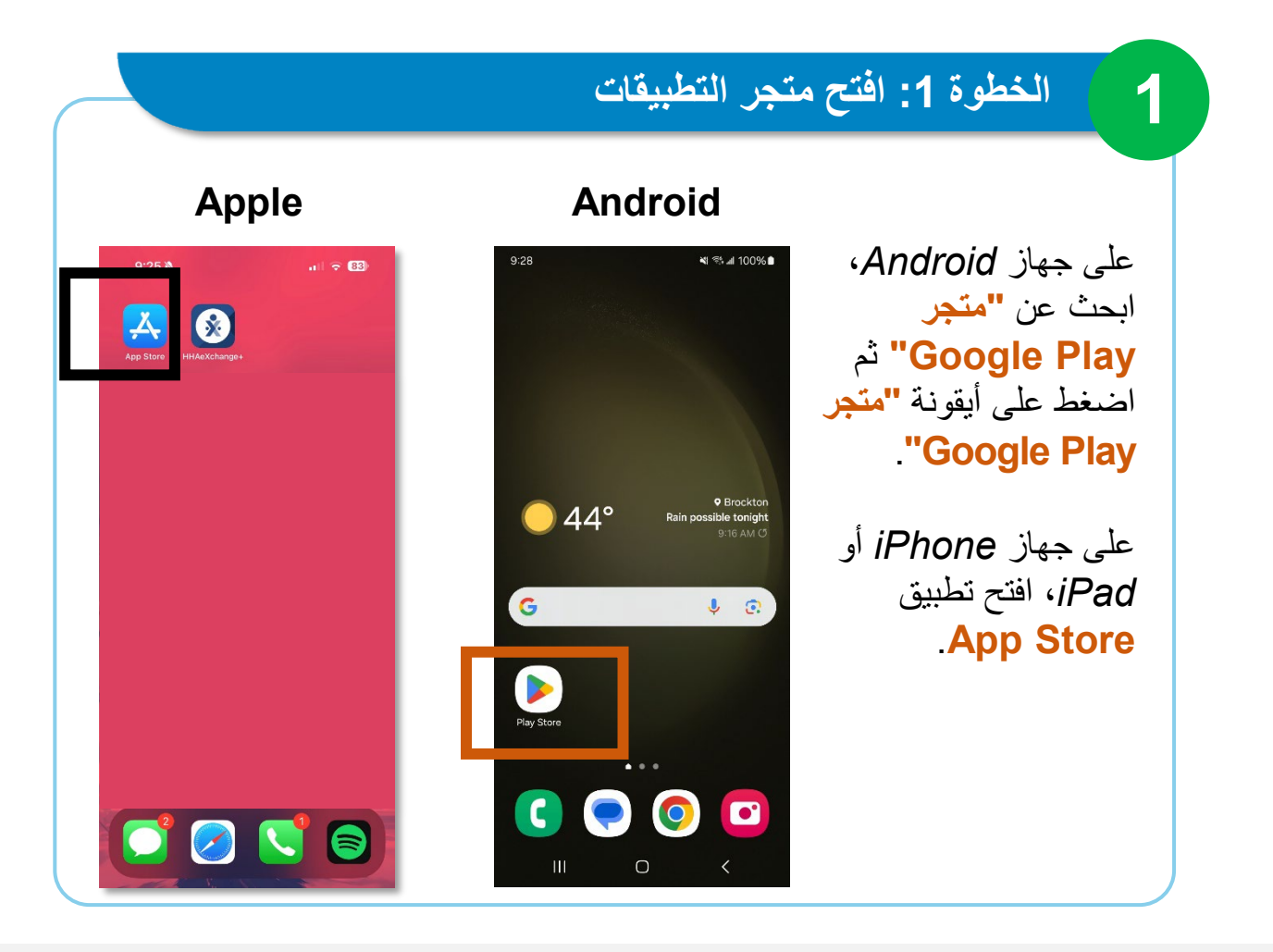

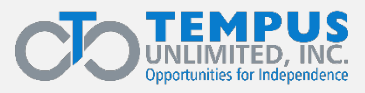

1 | 1Q2025 EVV\_

# الخطوة 2: اضغط على أيقونة الملف الشخصى

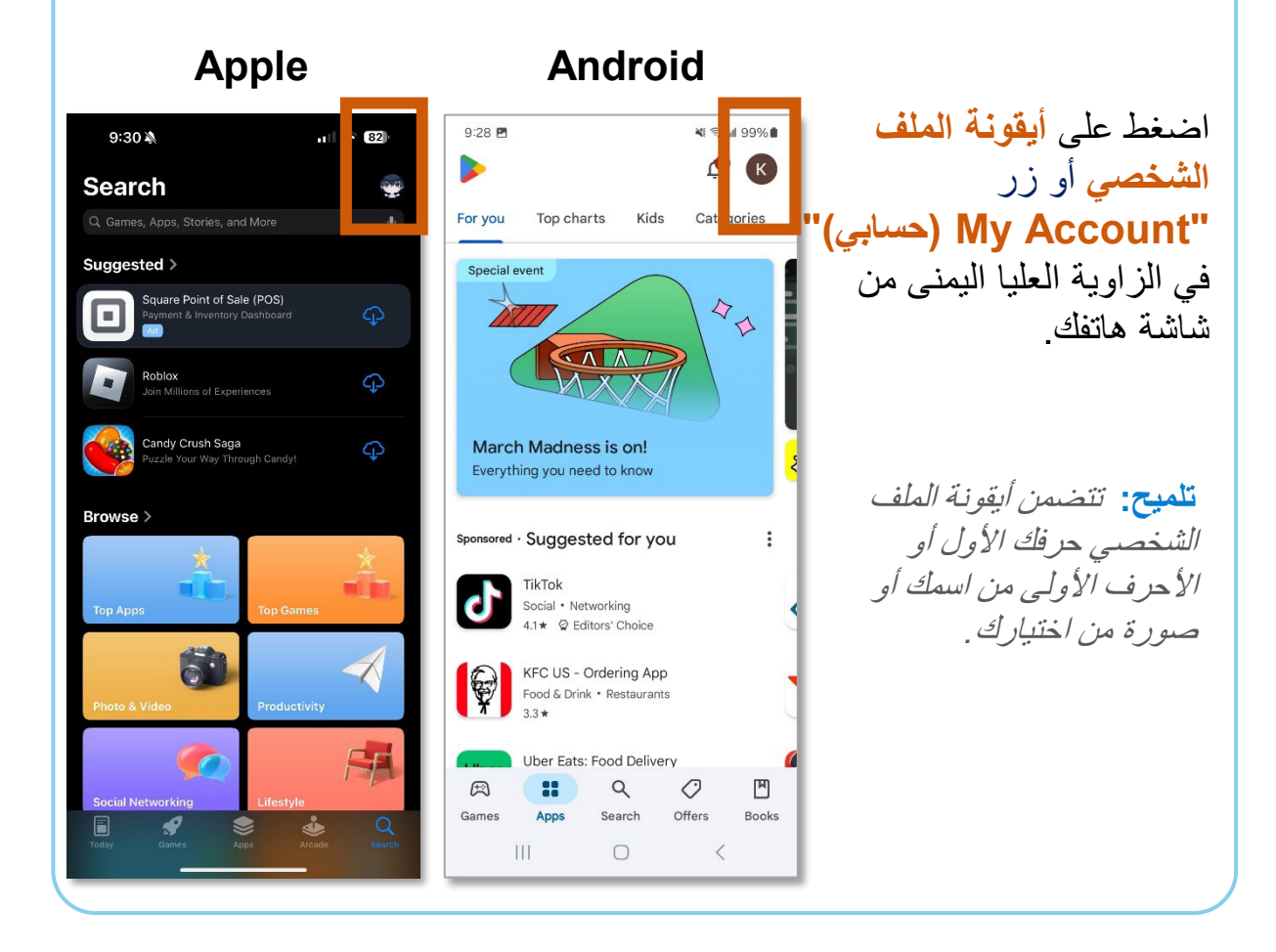

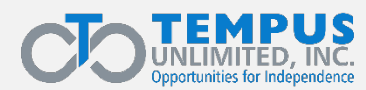

2

2 | 1Q2025 EVV\_

# الخطوة 3: اضغط على Manage apps & device

#### Android

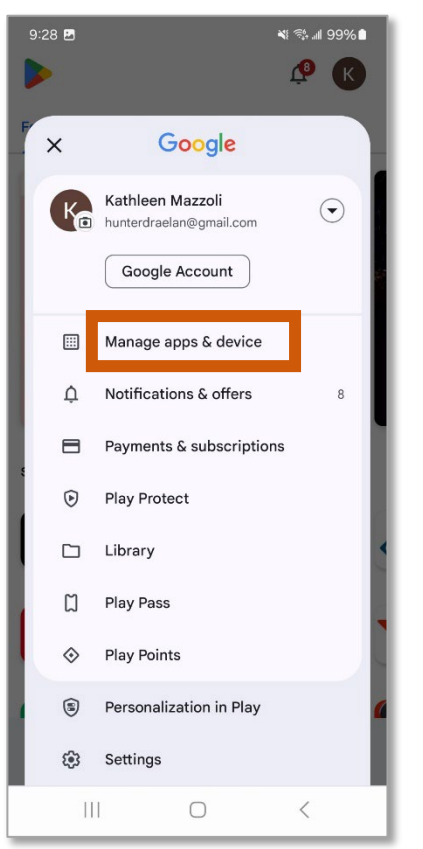

3 | 1Q2025 EVV

على جهاز Android، ابحث عن خيار "Manage apps & device (إدارة التطبيقات والجهاز)" ثم اضغط عليه.

على جهاز iPhone أو iPad، مرر لأعلى أو لأسفل لرؤية Upcoming Automatic Updates (التحديثات التلقائية القادمة). اضغط على "Update (تحديث)" بجانب التطبيق لتحديثه فقط، أو اضغط على Update All (تحديث الكل)".

تلميح: إذا لم يظهر تطبيق EVV، فهذا يعنى أنه تم تثبيت الإصدار الأحدث

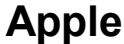

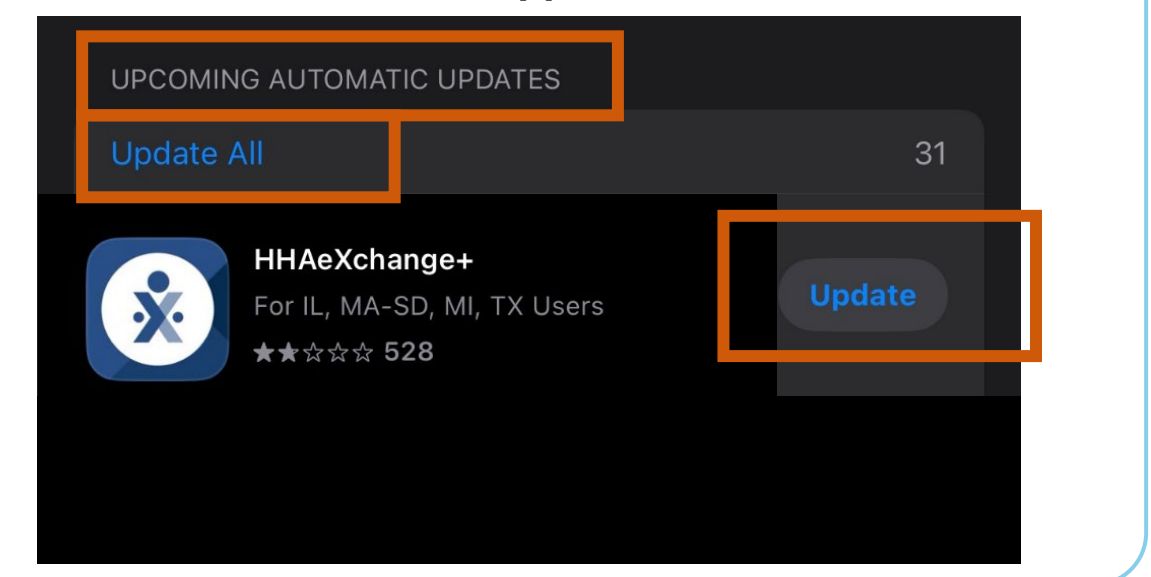

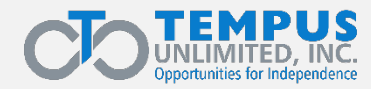

3

الخطوة 4: انقر على مربع الاختيار

4

ضمن علامة التبويب "Manage (إدارة)"، ابحث عن تطبيق HHAeXchange+. اضغط على مربع الاختيار الموجود على الجانب الأيمن في جهاز Android.

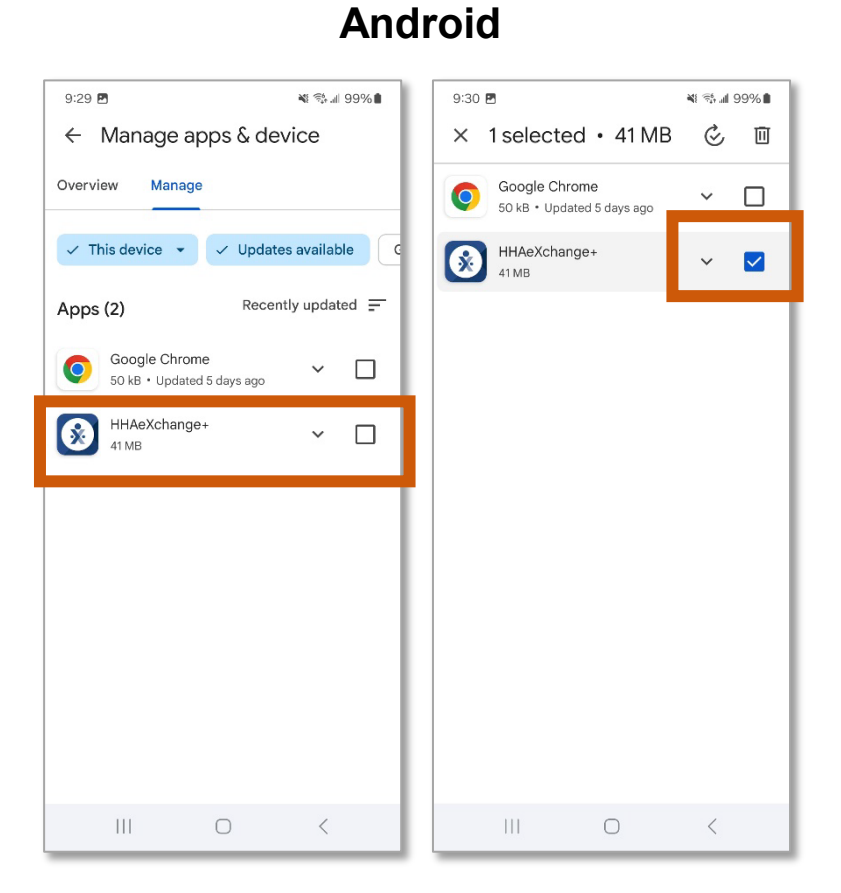

### Apple

لا حاجة لإجراء أي خطوات إضافية على جهاز أو iPhone بعد الخطوة 3.

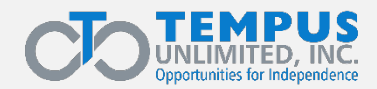

4 1Q2025 EVV\_

# الخطوة 5: اضغط على Update (تحديث)

## Android

| 9:45 🖪                                                                                                    |                                                                                                    |                                                             |                            | al 97% 🛢                                |
|----------------------------------------------------------------------------------------------------|----------------------------------------------------------------------------------------------------|-------------------------------------------------------------|----------------------------|-----------------------------------------|
| ÷                                                                                                    |                                                                                                    |                                                             |                            | :                                       |
| ×                                                                                                    | HH.<br>Home                                                                                                    | AeXch                                                       | ange+<br>are Solutio       | ns LLC                                  |
| U                                                                                                    | ninstall                                                                                                    |                                                             | Update                     |                                         |
| What's                                                                                                    | new •<br>ed Feb 3, 202                                                                                                  | 5                                                           |                            | $\rightarrow$                           |
| In the late                                                                                                    |                                                                                                    |                                                             |                            |                                         |
| addressed<br>This relea                                                                                              | st version o<br>d key issue:<br>se focuses                                                                              | of the HHA)<br>s to improve<br>on:[]                        | (+ Mobile A<br>e your expe | pp, we've<br>rience.                    |
| addressed<br>This relea<br>Rate thi                                                                                  | st version of<br>d key issues<br>se focuses<br>s app<br>what you thir                                                   | of the HHA)<br>s to improve<br>on:[]<br>nk                  | (+ Mobile A<br>e your expe | pp, we've<br>rience.                    |
| Rate thi<br>Tell others                                                                                              | st version of<br>d key issues<br>se focuses<br>s app<br>what you thir                                                   | of the HHAX<br>s to improve<br>on:[]<br>wk                  | (+ Mobile A<br>e your expe | pp, we've<br>rience.                    |
| Rate thi<br>Tell others                                                                                              | st version of<br>d key issues<br>se focuses<br>s app<br>what you thin<br>the<br>view                                    | of the HHAX<br>s to improve<br>on:[]<br>ik                  | (+ Mobile A<br>9 your expe | pp, we've<br>rience.                    |
| Addressed<br>This relea<br>Rate thi<br>Tell others<br>Tell others<br>Write a re<br>App sup                           | It version of<br>d key issue:<br>se focuses<br>s app<br>what you thir<br>$\int_{\Delta}$<br>view                        | of the HHAX<br>s to improve<br>on:<br>k                     | (+ Mobile A                | pp, we've<br>rience.                    |
| About t                                                                                                    | st version of<br>d key issue:<br>se focuses<br>s app<br>what you thir<br>view<br>opport<br>his app                      | of the HHAX<br>s to improve<br>on:0                         | (+ Mobile A                | pp, we've<br>rience.<br>∽<br>→          |
| Addressed<br>This relea<br>Rate thi<br>Tell others<br>Write a re<br>App sup<br>About t                               | st version of<br>d key issue:<br>se focuses<br>s app<br>what you thir<br>$\int_{\Delta}$<br>view<br>opport<br>his app   | of the HHAX<br>s to improve<br>on:<br>k                     | (+ Mobile A<br>a your expe | pp, we've<br>rience.<br>☆<br>◆<br>◆     |
| Addressed<br>This relea<br>Rate thi<br>Tell others<br>Tell others<br>Write a re<br>App sup<br>About t<br>Ea<br>Games | st version of<br>d key issues<br>se focuses<br>s app<br>what you thin<br>$\checkmark$<br>view<br>opport<br>his app<br>s | of the HHAX<br>s to improve<br>on:<br>k<br>k<br>Q<br>Search | (+ Mobile A<br>e your expe | pp, we've<br>rience.<br>☆<br>↓<br>Books |

على جهاز Android، اضغط على زر. "Update (تحديث)".

5

تلميح: إذا لم يظهر تطبيق EVV، فهذا يعني أنه تم تثبيت الإصدار الأحدث.

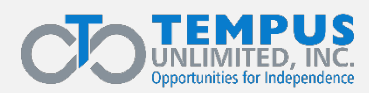

5 | 1Q2025 EVV\_